## Настройка эквайринга Сбербанка

()

Начиная с версии 1.47, для УКМ 5 актуальна версия ПО UPOS 33.14.01 продукта, прошедшая совместное тестирование.

● Выдача наличных (₽)

На текущий момент, УКМ 5 поддерживает интеграцию с sb\_pilot версии 29 и выше.

Для настройки эквайринга Сбербанка, необходимо на кассовом сервере по адресу: Магазин – Кассы выбрать необходимую кассу и нажать кнопку Оборудование:

| ≡ Эॣ УКМ5                      | Маг       | азин Тестировщиков №1                        |                     |            | А Адм          | инистратор 🛞 |
|--------------------------------|-----------|----------------------------------------------|---------------------|------------|----------------|--------------|
| — Монитор                      |           |                                              | - к списку 🥜 РЕД/   | актировать | 🖰 активировать |              |
| Система<br>ККТ                 |           | Kacca 'e.savinov_quartz'<br><sub>Номер</sub> | 8                   |            |                |              |
| МИ                             |           | Название                                     | e.savinov_quartz    |            |                |              |
| Магазин                        | ~         | Тип                                          | e.savinov_quartz    |            |                |              |
| Описание                       |           | GUID                                         | 3001-008            |            |                |              |
| Кассы                          |           | Хештеги                                      | #all                |            |                |              |
| Типы касс                      |           | Идентификатор                                | 10154               |            |                |              |
| Справочники Ограничения продах | <<br>жи < | Дата регистрации                             | 17.02.2023 15:24:00 |            |                |              |

В появившемся иерархическом древе в файле sbrf\_lin.conf (hardware\bank\sbrf\_lin.conf) в параметре driverName необходимо указать реальное расположение файла sbrf.sh, после чего сохранить изменения:

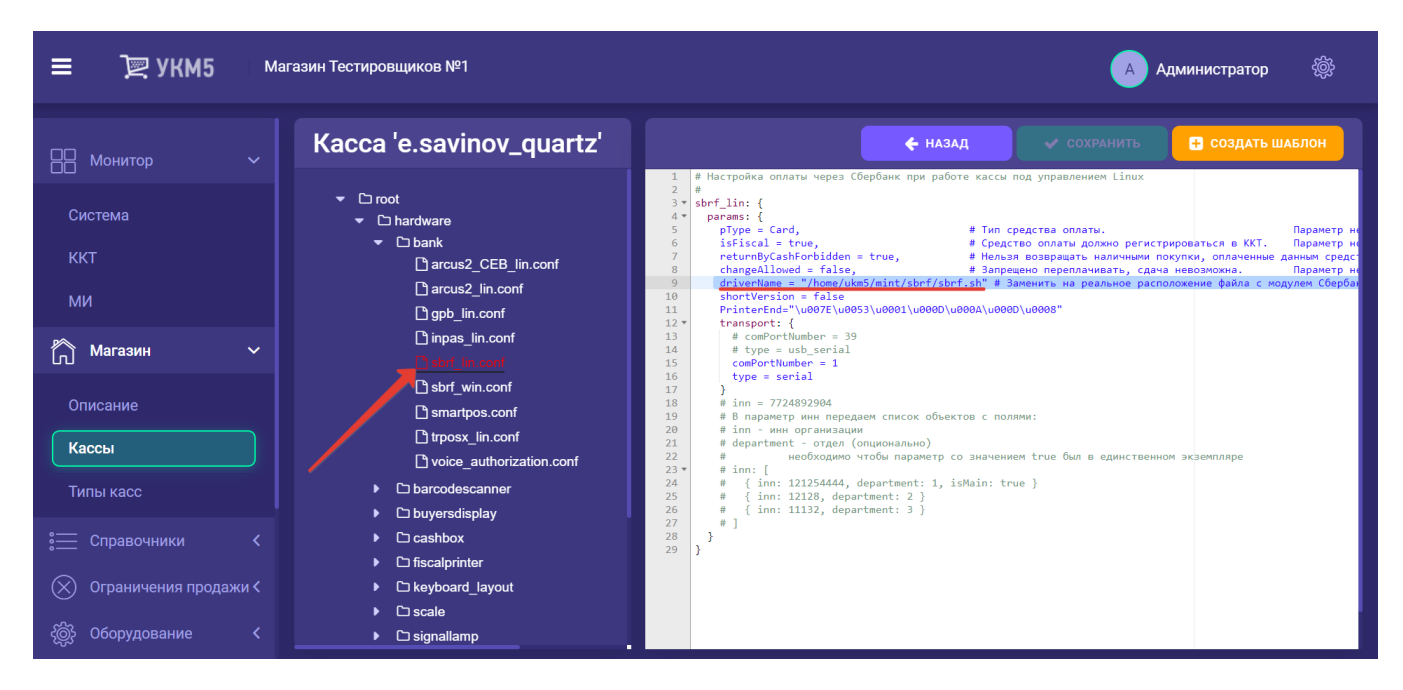

Затем, на кассовом сервере нужно пройти по адресу: Магазин – Типы касс, выбрать тип кассы и нажать кнопку Настройки:

| ≡ Э् укм5            | Мага | зин Тестировщиков №1 |        |              | 🗛 Администратор 🛞           |
|----------------------|------|----------------------|--------|--------------|-----------------------------|
| П Монитор            |      | Типы касс            |        | 🏛 УДАЛИТЬ    | 🕸 настройки 🥒 редактировать |
| Quetoue              |      | Имя до               | бавить |              | С КЛОНИР ЗАТЬ               |
| ККТ                  |      | g.gabibova_startreck |        |              | e.savinov_quartz            |
| ми                   |      | g.gabibova_guartz    |        |              | o opvinov guartz            |
| ••••                 |      | y.boychenko_strteck  |        |              | e.saviilov_qualtz           |
| <b>Магазин</b>       | ~    | y.boychenko_quarz    |        |              |                             |
| Описание             |      | hermes_old           |        |              |                             |
| Кассы                |      | hermes_new           |        |              | Kacca ~                     |
| Типы касс            |      | dp-kiosk             |        | Используется | E.SAVINOV_QUARTZ            |
| 🚞 Справочники        |      | e.savinov_quartz     |        | на кассах    |                             |
| 🛞 Ограничения пролаж | ки < | Ferman 20            |        |              | #all                        |

В появившемся иерархическом древе необходимо выполнить следующие действия:

- в файле mintukm.conf (\mintukm.conf) в разделе services – subsystems надо раскомментировать или добавить строку { include file("conf/hardware/bank/sbrf\_lin.conf") }:

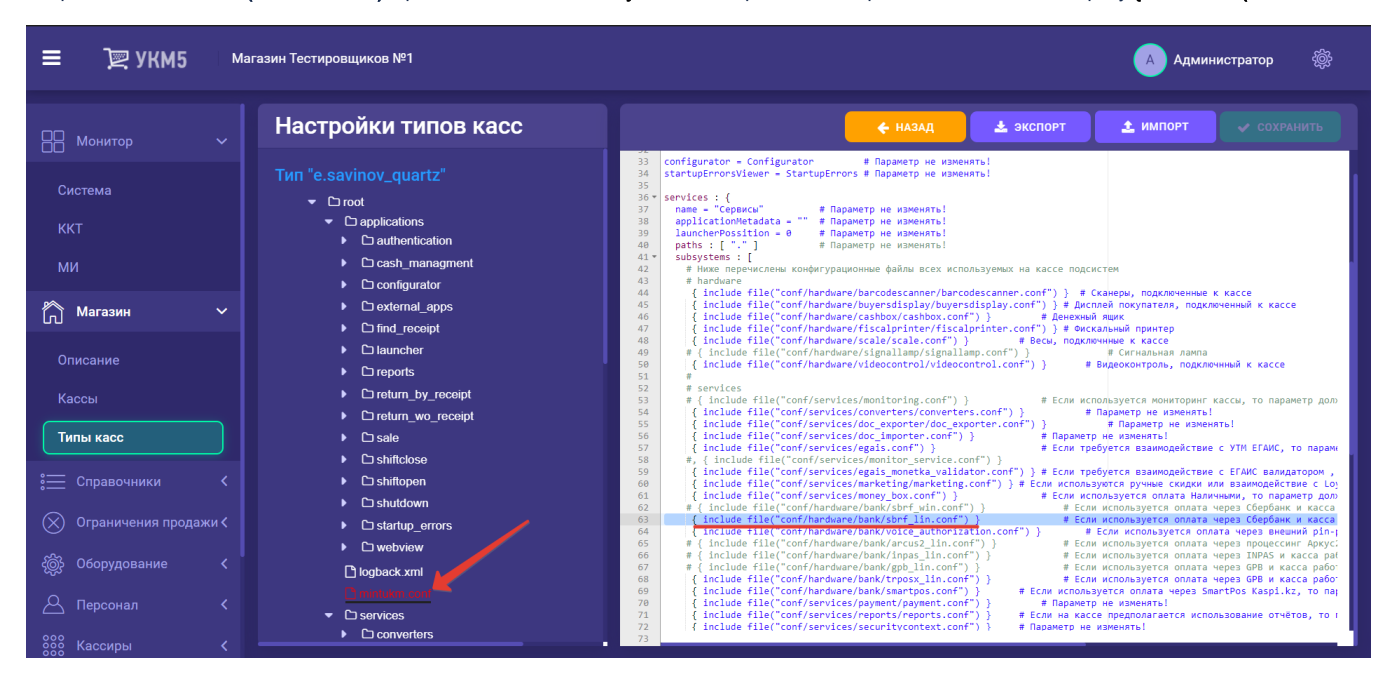

- в payment\_sbrf.conf (services\payment\payment\_sbrf.conf) требуется указать идентификатор (paymentId) и название (name) платежного средства; PaymentId должен иметь уникальное значение для каждого средства оплаты:

| ≡ Эॣ УКМ5 м                                                                                                    | Иагазин Тестировщиков №1                                                                                                    |             | 🗛 Администратор 🔅                                                                                                    |
|----------------------------------------------------------------------------------------------------|----------------------------------------------------------------------------------------------------|-------------|----------------------------------------------------------------------------------------------------|
| Монитор       ✓         Система       ККТ         ККТ       Ми         Описание       ✓         Описание       ✓         Система       ✓         Описание       ✓         Описание       ✓         Система       ✓         Описание       ✓         Описание       ✓ <th>Hactpoйки типов касс<br/>) giftertificate<br/>) goods_rest_control<br/>) includes<br/>) money_box_conf<br/>money_box_synchronizer.conf<br/>monitoring_conf<br/>) payment<br/>) payment onf<br/>) payment accus2.conf<br/>) payment_ificatboxpayments conf<br/>) payment_giftertificate.conf<br/>) payment_giftertificate.conf<br/>) payment_giftertificate.conf<br/>) payment_giftertificate.conf<br/>) payment_money_box.conf<br/>) payment_money_box.conf<br/>) payment_money_box.conf<br/>) payment_money_box.conf<br/>) payment_qrapy_uit.conf<br/>) payment_grapy_uit.conf<br/>) payment_grapy_uit.conf<br/>) payment_grapy_uit.conf<br/>) payment_grapy_uit.conf<br/>) payment_smartpos.conf<br/>) payment_trepasy.conf</th> <th><pre></pre></th> <th>▲ ИМПОРТ СОХРАНИТЬ Мать на кассе. Определяет порядок вывода спилалуется. Рекомендуется устаналивать значения сассира, печатается в чеке и в отчётах. (). Параметр изменять не рекомендуется. санообслуживания)</th> | Hactpoйки типов касс<br>) giftertificate<br>) goods_rest_control<br>) includes<br>) money_box_conf<br>money_box_synchronizer.conf<br>monitoring_conf<br>) payment<br>) payment onf<br>) payment accus2.conf<br>) payment_ificatboxpayments conf<br>) payment_giftertificate.conf<br>) payment_giftertificate.conf<br>) payment_giftertificate.conf<br>) payment_giftertificate.conf<br>) payment_money_box.conf<br>) payment_money_box.conf<br>) payment_money_box.conf<br>) payment_money_box.conf<br>) payment_qrapy_uit.conf<br>) payment_grapy_uit.conf<br>) payment_grapy_uit.conf<br>) payment_grapy_uit.conf<br>) payment_grapy_uit.conf<br>) payment_smartpos.conf<br>) payment_trepasy.conf | <pre></pre> | ▲ ИМПОРТ СОХРАНИТЬ Мать на кассе. Определяет порядок вывода спилалуется. Рекомендуется устаналивать значения сассира, печатается в чеке и в отчётах. (). Параметр изменять не рекомендуется. санообслуживания) |

- в payment.conf (services\payment\payment.conf) в секции plugins надо раскомментировать или добавить строку { include file("conf/services/payment/payment\_sbrf.conf") }:

| MOHNTOP       ↓ HAAQ       ▲ SACHOPT       ▲ MADPT       ▲ MADPT <th>≡ Эेॣ УКМ5</th> <th>Магазин Тестировщиков №1</th> <th></th> <th>🗛 Администратор 🔅</th> | ≡ Эेॣ УКМ5                                                                                                    | Магазин Тестировщиков №1                                                                                                    |             | 🗛 Администратор 🔅 |
|----------------------------------------------------------------------------------------------------|----------------------------------------------------------------------------------------------------|----------------------------------------------------------------------------------------------------|-------------|-------------------|
| Оборудование     С     D рауment_prepayment conf       С     D рауment_grapa_ui conf       С     D payment_sbrit.conf       D payment_smatpos.conf       282     Versure troos.conf                                                                                                    | Система<br>ККТ<br>МИ<br>Описание<br>Кассы<br>Типы касс<br>Огравочники<br>Осраничения продажи<br>Оборудование<br>Оборудование | Hactpoŭku tunos kacc<br>• C giteeriticate<br>• C goods_rest_control<br>• C includes<br>• C marketing<br>• money_box conf<br>• money_box conf<br>• money_box synchronizor.conf<br>• money_box synchronizor.conf<br>• money_box synchronizor.conf<br>• money_box synchronizor.conf<br>• money_box synchronizor.conf<br>• money_box conf<br>• payment<br>• payment<br>• payment_ifacatiloxpayments conf<br>• payment_inpas conf<br>• payment_inpas conf<br>• payment_inpas conf<br>• payment_inpas conf<br>• payment_inpas conf<br>• payment_inpas_conf<br>• payment_inpas_conf<br>• payment_inpas_conf<br>• payment_prepayment_conf<br>• payment_prepayment_conf<br>• payment_sor.conf<br>• payment_sor.conf<br>• payment_sor.conf<br>• payment_sor.conf<br>• payment_sor.conf<br>• payment_sor.conf<br>• payment_sor.conf<br>• payment_sor.conf<br>• payment_sor.conf<br>• payment_sor.conf<br>• payment_sor.conf<br>• payment_sor.conf<br>• payment_sor.conf<br>• payment_sor.conf | <pre></pre> |                   |

- если необходимо, то в сценарии закрытия смены shiftclose.conf (applications\shiftclose.shiftclose.conf) нужно раскомментировать или добавить строку { include file("conf/applications/shiftclose/closeshift\_sbrf.conf") }:

| ≡ 湮УКМ5 Магазин Тестировщиков №1                                                                                                    | 🗛 Администратор 🛞                                                                                                    |
|----------------------------------------------------------------------------------------------------|----------------------------------------------------------------------------------------------------|
| Настройки типов касс                                                                                                    | 🔶 НАЗАД 🛓 ЭКСПОРТ 👤 ИМПОРТ 🗸 СОХРАНИТЬ                                                                                                    |
| Система       Cucrema         ККТ       Cooseshift_conf         Cooseshift_cht_moneybox.conf       Cooseshift_cht_moneybox.conf         МИ       Cooseshift_cht_permission.conf         Cooseshift_cht_permission.conf       Cooseshift_cht_permission.conf         Maraзин       Cooseshift_cht_zeroreceipt.conf         Closeshift_cht_zeroreceipt.conf       Closeshift_cht_zeroreceipt.conf | 17     }       18     vi: {     i: {       19     keyboard(ayout: {include file("conf/hardware/keyboard_layout/keyboard(ayout.conf")) # Параметр не изменяты!       19     name - "Закрытие сиены" # Заголовок экранной формы, в которой выводится информация о процессе закрытия сиены.       21     }       22     }       23     plugins [ # Cценарий открытия сиены - дополнительные действия, которие выполнятеленым.       24     # Последовательность выполнения определятеля не порядком перечасления plugins в данном списке, а пара       25     # Последовательность выполнения определятеля не порядком перечасления plugins в данном списке, а пара       27     # Последовательность выполнения определятеля не порядком перечасления plugins в данном списке, а пара       28     { Include file("conf/applications/shiftclose/closeshift_chk_permission.conf") ) # Параметр необязательный # Закрыт       38     # Newarx X-orvera       39     # Reaver (ble("conf/applications/shiftclose/xreport.conf") )                                                                                                    |
| Списание         Совезніт, прав солг           Описание         Совезніт, прав солг           Совезніт, стров солг         Совезніт, стров солг           Кассы         Совезніт, гров солг                                                                                                    | 32 # Проверка сумчы в денежном ладике<br>33 # Проверка сумчы в денежном ладике<br>4 (include file("conf/applications/shiftclose/closeshift_chk_moneybox.conf")) # Параметр рекомендуется использо<br>56 # Проверка на наличие в симсе чеков.<br>57 . (include file("conf/applications/shiftclose/closeshift_chk_zeroreceipt")) # Параметр необязательный<br>8 # Проверка на наличие в симсе отложении чеков.                                                                                                    |
| Типы касс              П report_per_shift_reward_for_coin conf             П report_per_shift_sale_of_goods.conf                 Е Справочники               Справочники                                                                                                    | 39 , { include file("conf/applications/shiftclose/closeshift_chk_postponed_receipts") } # Параметр необязательный<br>41 , { include file("conf/applications/shiftclose/closeshift.conf") } # Параметр обязательный<br>42 # Закритие дия в банковском теринилае, подложенном к кассе.<br>43 <u># Jacquarte Line("conf/applications/shiftclose/closeshift_phr/conf") } # (DepGask, Параметр необязательный)</u><br>45 <u># (include file("conf/applications/shiftclose/closeshift_phr/conf") } # (DepGask, Параметр необязательный)</u><br>46 <u># (include file("conf/applications/shiftclose/closeshift_anus.conf") } # (DepGask, Параметр необязательный)</u><br>47 <u># (include file("conf/applications/shiftclose/closeshift_anus.conf") } # (DepGask, Параметр необязательный)</u><br>48 <u># (include file("conf/applications/shiftclose/closeshift_anus.conf") } # (DepGask, Параметр необязательный)</u><br>49 <u># (include file("conf/applications/shiftclose/closeshift_anus.conf") } # (DepGask, Параметр необязательный)</u><br>40 <u># (include file("conf/applications/shiftclose/closeshift_anus.conf") } # (DepGask, Параметр необязательный)</u><br>41 <u># (include file("conf/applications/shiftclose/closeshift_anus.conf") } # (DepGask, Параметр необязательный)</u><br>42 <u># (include file("conf/applications/shiftclose/closeshift_anus.conf") } # (DepGask, Параметр необязательный)</u><br>43 <u># (include file("conf/applications/shiftclose/closeshift_anus.conf") } # (DepGask, Параметр необязательный)</u><br>44 <u># (include file("conf/applications/shiftclose/closeshift_anus.conf") } # (DepGask, Dapametr Hode, Dapawetr Hode, Dapawetr Hode, D</u> |
| Ограничения продажи      С scripts       В buyers_display_writer_formatter is       В printCashInOut is       В printCashInOut is                                                                                                    | <pre># ( include flac(conf)applications/shiftClose/losesinf_gpl.conf) ) # ( pougeccumi TMPSs. mappanepp medo<br/># ( include file("conf)applications/shiftClose/losesinft_gpl.conf) ) # ( pougeccumi PBS. Парматер medomast<br/># ( include file("conf)applications/shiftClose/losesinft_ppl.conf) ) # ( pougeccumi PBS. Парматер medomast<br/># ( include file("conf)applications/shiftClose/poetper_shift_sale_f_goods.conf") ) # Orwer o peanusauum roma<br/>{ ( include file("conf)applications/shiftClose/report_per_shift_sale_f_goods.conf") ) # Orwer o peanusauum roma<br/>{ ( include file("conf)applications/shiftClose/report_per_shift_sale_f_goods.conf") ) # Orwer o peanusauum roma<br/>{ ( include file("conf)applications/shiftClose/report_per_shift_sale_f_goods.conf") ) # Orwer o peanusauum roma<br/>{ ( include file("conf)applications/shiftClose/report_per_shift_sale_f_goods.conf") ) # Orwer o peanusauum roma<br/>{ ( include file("conf)applications/shiftClose/report_per_shift_sale_f_goods.conf") ) # Orwer o peanusauum roma<br/>{ ( include file("conf)applications/shiftClose/report_per_shift_sale_f_goods.conf") ) # Orwer o peanusauum roma<br/>{ ( include file("conf)applications/shiftClose/report_per_shift_sale_f_goods.conf") ) # Orwer o peanusauum roma<br/>{ ( include file("conf)applications/shiftClose/report_per_shift_sale_f_goods.conf") ) # Orwer o peanusauum<br/>{ ( include file("conf)applications/shiftClose/report_per_shift_sale_f_goods.conf") ) # Orwer o peanusauum roma<br/>{ ( include file("conf)applications/shiftClose/report_per_shift_sale_f_goods.conf") ) # Orwer o peanusauum roma<br/>{ ( include file("conf)applications/shiftClose/report_per_shift_sale_f_goods.conf") ) # Orwer o peanusauum roma<br/>{ ( include file("conf)applications/shiftClose/report_per_shift_sale_f_goods.conf") ) # Orwer o peanusauum roma<br/>{ ( include file("conf)applications/shiftClose/report_per_shift_sale_f_goods.conf") ) # Orwer o peanusauum roma<br/>{ ( include file("conf)applications/shiftClose/report_per_shift_sale_f_goods.conf") ) # Orwer o peanusauum roma<br/>{ ( include file("conf)applications/shiftClose/repo</pre>               |
| ☐         Персонал                                                                                                    | <pre>** ( include file( conf/applications/shiftClose/Peport_per_shift_reward_for_conf )) * Borer o Komencapu<br/>54 ( include file( conf/applications/shiftClose/loseshiftClose/loseshift_settlement.conf )) * Borer o Camparan<br/>55 ; ( include file( conf/applications/shiftClose/report_per_shift_settlement.conf ) ) * Orver o Campke gammax.  <br/>56 ]<br/>57 }}</pre>                                                                                                    |

- в reports.conf (services\reports\reports.conf) надо раскомментировать или добавить строку { include file("conf/services/reports/sbrf\_report.conf") }:

| ≡ 〕ஜ укм5 м                                                                                                    | агазин Тестировщиков №1                                                                                                    | 🔥 Администратор 🛞                                                                                                    |
|----------------------------------------------------------------------------------------------------|----------------------------------------------------------------------------------------------------|----------------------------------------------------------------------------------------------------|
| <ul> <li>№ Монитор</li> <li>№ Магазин</li> <li>Описание</li> <li>Кассы</li> <li>Типы касс</li> <li>Справочники</li> <li>Ограничения продажи</li> <li>Оборудование</li> <li>Оборудование</li> <li>Персонал</li> <li>Кассиры</li> <li>Кассиры</li> <li>Продажи</li> <li>Лицензирование</li> <li>Отчеты</li> </ul> | Hactpoйки типов касс<br>money_box_synchronizer.conf<br>montoring.conf<br>> payment<br>pricechecker_service.conf<br>receipt_cutter.conf<br>> receipt_cutter.conf<br>= gpb_report.conf<br>= hint_receipt_copy.conf<br>= gr_checker.conf<br>= gr_checker.conf<br>= gr_checker.conf<br>= sate_of_goods.conf<br>= sate_of_goods.conf<br>= sate_of_goods.conf<br>= shift_report.conf<br>= shift_report.conf<br>= shift_report.conf<br>= shift_report.conf<br>= shift_report.conf<br>= shift_report.conf<br>= shift_report.conf<br>= shift_report.conf<br>= shift_report.conf<br>= shift_report.conf<br>= shift_report.conf<br>= shift_report.conf<br>= shift_report.conf | <pre>     Add     Add</pre> |

Каждый файл с выполненными настройками необходимо сохранить.

В целях экономии чековой ленты, всю полномасштабную информацию стандартного слипа Сбербанка можно умещать в компактном формате, благодаря печати в 3 строки. Данный функционал доступен для всех поддержанных в УКМ 5 ККТ. Для включения опции короткого слипа, необходимо:

1. Убедиться, что параметр включения слипа в чеке активен. Сделать это нужно на кассовом сервере по адресу: Магазин – Типы касс, где следует выбрать тип кассы и нажать кнопку Настройки:

| ≡ Эें уКМ5 маг          | азин Тестировщиков №1 |              | 🗛 Администратор 🛞 |
|-------------------------|-----------------------|--------------|-------------------|
| 🕂 Монитор 🗸 🗸           | Типы касс             | 💼 УДАЛИТЬ    | настройки         |
| 0                       | Имя Добавить          |              | С КЛОНИР- ТАТЬ    |
| ККТ                     | g.gabibova_startreck  |              | e.savinov_quartz  |
| ми                      | g.gabibova_guartz     |              | o covinov guertz  |
|                         | y.boychenko_strteck   |              | e.savinov_qualtz  |
| 🕥 Магазин 🗸 🗸           | y.boychenko_quarz     |              |                   |
| Описание                | hermes_old            |              |                   |
| Кассы                   | hermes_new            |              | Kacca ~           |
| Типы касс               | dp-kiosk              | Используется | E.SAVINOV_QUARTZ  |
| 듣 Справочники 🗸         | e.savinov_quartz      | на кассах    |                   |
| 🛞 Ограничения продажи < | Fandaar 20            | Уантаги      | #all              |

В конфигурационном файле sale.conf (applications\sale\sale.conf) значение параметра oneSlipWithReceipt должно быть установлено как true:

| ≡ 〕ஜ УКМ5 ма                                                       | газин Тестировщиков №1                                                                | 🔥 Администратор 🔅                                                                                                    |
|--------------------------------------------------------------------|---------------------------------------------------------------------------------------|----------------------------------------------------------------------------------------------------|
| П Монитор К                                                        | Настройки типов касс                                                                  | 🔶 НАЗАД 🛓 ЭКСПОРТ 👤 ИМПОРТ ✔ СОХРАНИТЬ                                                                                                    |
| 🖒 Магазин 🗸                                                        | buyersdisplaywriter.conf     coffee_machine.conf     Correct_nrices.conf              | <ol> <li>в None - продавцы вообще не региструются на кассе</li> <li>в усобе - продавцы регистрируются по коду</li> <li>в bycad - продавць регистрируются по коду</li> <li>в bycad - продавць регистрируются по коду</li> <li>celler&amp;cittationScenario = "None" # сценали всемстрации поравция</li> </ol>                                                                                                    |
|                                                                    | Crpt_validator.conf                                                                   | 22 # Возможне значения параметра:<br>23 # None - регистрация происходит только по команде кассира, продавец выбирается из списка. Выбранный про,<br>24 # firstltem - при регистрации первой позиции, касса выводит запрос на ввод продавца. Ввод не обязателен<br>25 # eachitem - при регистрации какдой позиции, касса выводит запрос на ввод продавца. Ввод не обязателен.<br>36 # firstltem - при регистрации какдой позиции, касса выводит запрос на ввод продавца. Ввод не обязателен.                                                                                                    |
| Кассы<br>Типы касс                                                 | ☐ egais_monetka_validator.conf<br>☐ electronic_queue.conf<br>☐ goods_recognition conf | 20<br># Описание формата штриххода карты регистрации продавца<br>barcodeHask = [<br>{un = 1, mask = "^11111(.*)"} # num = 1 - первый способ залиси номеров карт. Считанный код должен начин<br>8 8 курглях скобсах - номер карты.<br>8 8 курглях скобсах - номер карты.                                                                                                    |
|                                                                    | ☐ goods_rest_control.conf<br>▼ □ includes<br>□ ds.conf                                | 32   тольстуруны потерон жарта погут чага лове слевоны ота от рыпненни на конпестена.<br>32  <br>33 # Описание формата информации, полученной от считывателя нагиптных карт<br>34 +<br>35 { (num = 1, mask = <sup>n</sup> 2(999. <sup>+</sup> )\ <sup>2</sup> } # num = 1 - первый способ записи номеров картт. Считанный код должен на<br>36 # в клигоду собоеза - чомом разон.                                                                                                    |
| <ul> <li>Ограничения продажи &lt;</li> <li>Оборудование</li> </ul> | C kitchen conf                                                                        | 37 # Номера карт начинаются с "999" (без кавычек) и далее может быть любое количество любых символов.<br>38 ]<br>39 }<br>40 regCashierByCand = fals # Если парамтер установлен в true то активируется быстрая смена прав через сч<br>41 - съbierCalMark = fals.                                                                                                    |
| 🛆 Персонал 🗸                                                       | ☐ toto conf<br>[*] marketing.conf<br>[*] marko_validator.conf                         | <ul> <li>42 саздатска имаял - [ PUID(+)\$") # пип = 1 - первый способ записи номеров карт. Считанный код должен начинат</li> <li>43 ] # в круглых скобках - номер карты.</li> <li>44 addBeginToRegExp = true</li> <li>45 сиrrencyCode = "RUB" # Параметр не изменять!</li> </ul>                                                                                                    |
| 888 Кассиры <                                                      | The monetka_marks.conf The moneybox_limitation.conf The anti-accord                   | ар<br>троссовенсов ласее лежни инберссовног, всловазуеми для разделения секция разного форме ческа<br>реконстратовляются инберсовного и на полна за поредного продажение била закрата сонна за предирущ<br>selectitemsThreshold - 500 и нассимальное количество товаров, которое может бить предложено кассиру для                                                                                                    |
| <u>АЩ</u> Продажи <                                                | sala cont     scripts                                                                 | 51 receiptebuilderigine - confapplications/sale/scripts/receiptRebuilder.js #Процедура, формирующая печатный<br>52 best for the second second |
| 🖉 Отчеты                                                           | buyers_display_writer_formatter js                                                    | 55<br>56 maxItemsInReceipt = 100 # Максимальное количество позиций в чеке<br>57                                                                                                    |

| ≡ Эॣ УКМ5               | Магазин Тестировщиков №1 | A A                                       | министратор 🛞  |
|-------------------------|--------------------------|-------------------------------------------|----------------|
| 🔠 Монитор 🗸 🗸           |                          | 🗲 К СПИСКУ 🥒 РЕДАКТИРОВАТЬ 🕐 АКТИВИРОВАТЬ | > оборудование |
| Система                 | Kacca 'e.savinov_quartz  |                                           |                |
| ккт                     | Номер                    | 8                                         |                |
| ми                      | Название                 | e.savinov_quartz                          |                |
| 🏠 Магазин 🗸 🗸           | Тип                      | e.savinov_quartz                          |                |
| Описание                | GUID                     | 3001-008                                  |                |
| Кассы                   | Хештеги                  | #all                                      |                |
| Типы касс               | Идентификатор            | 10154                                     |                |
| 🚞 Справочники <         |                          |                                           |                |
| 🚫 Ограничения продажи 🔇 | Дата регистрации         | 17.02.2023 15:24:00                       |                |

2. На кассовом сервере по адресу: Магазин – Кассы следует выбрать необходимую кассу и нажать кнопку Оборудование:

Затем надо добавить в файл sbrf\_lin.conf (hardware\bank\sbrf\_lin.conf) параметр shortVersion = true:

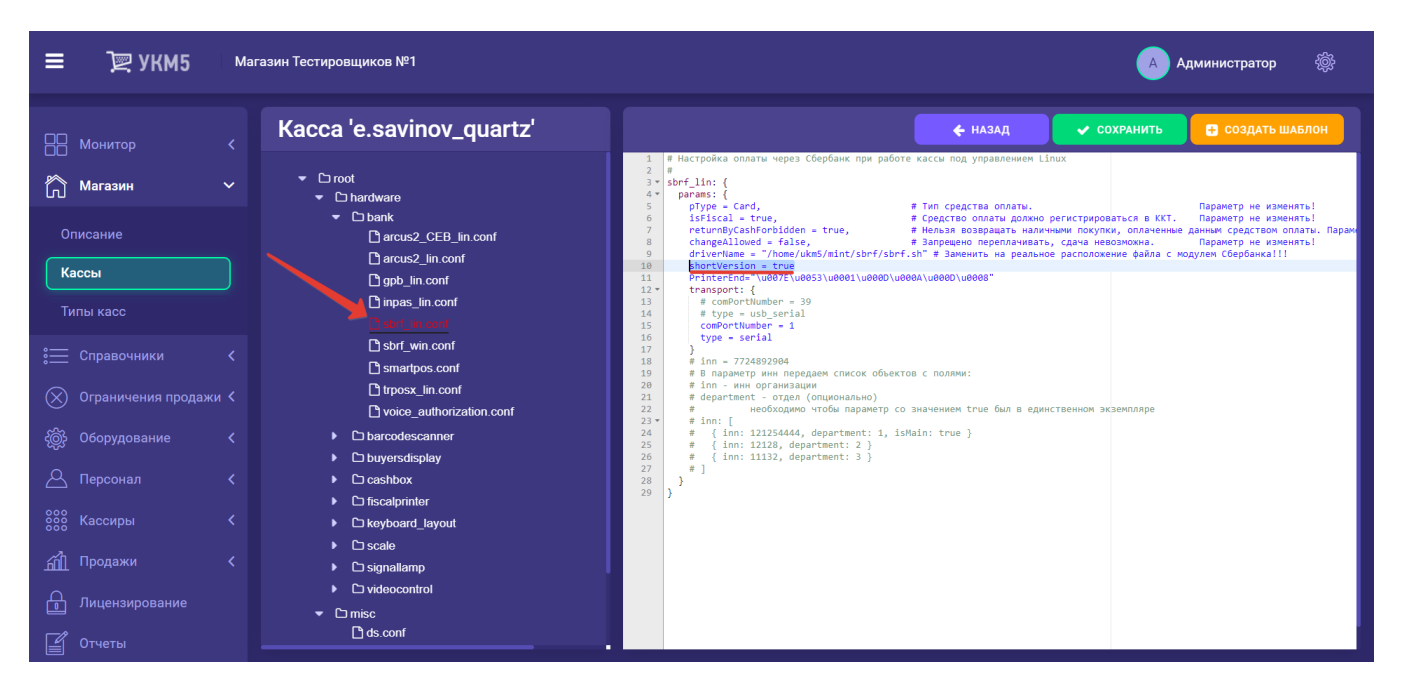

Все настройки нужно сохранить.